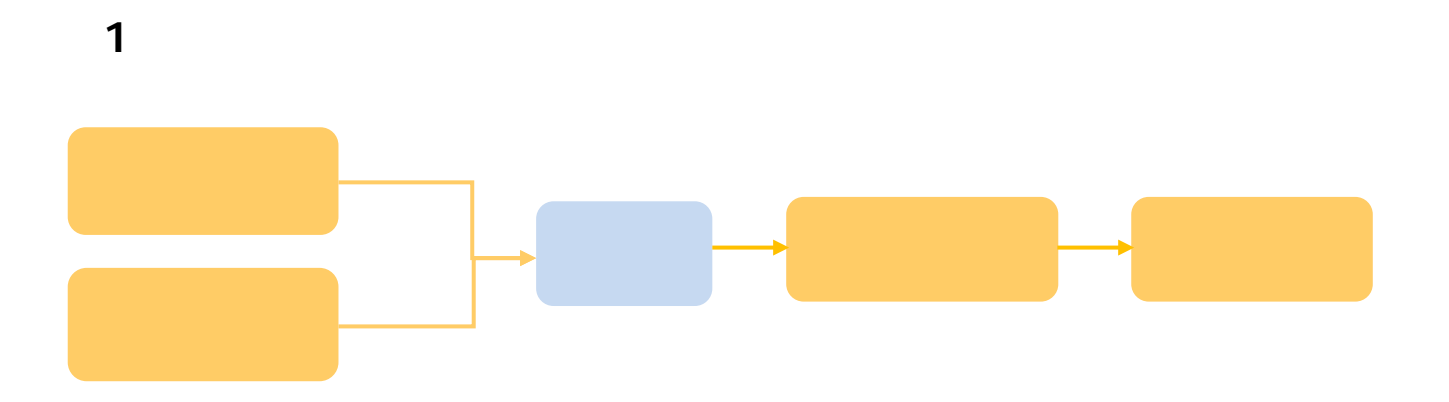

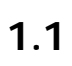

1.2

"

ıı

| 🔰 中国大学                                           | моос                                   | 课程                               | 学校                                | Q 搜索:  | 感兴趣的课程   | 你好,王长松 🌘                                       |
|--------------------------------------------------|----------------------------------------|----------------------------------|-----------------------------------|--------|----------|------------------------------------------------|
|                                                  |                                        |                                  |                                   |        |          | 使用 (愛果程阿)(軟号登录<br><u>此的課程</u><br><b>建程管理后:</b> |
| 我的课程                                             |                                        |                                  |                                   |        | Fid Elem | 百 <b>邻</b> 全书 VOL.2<br><b>万物發理、格物發</b>         |
| 传统文化                                             |                                        | 2014秋侍徒<br>东南大学<br>查看课程信息        | 文化与中医养生<br>王长松                    |        |          |                                                |
|                                                  |                                        |                                  | <u></u>                           |        |          | 你好,于长松、 🔍                                      |
|                                                  |                                        |                                  |                                   |        |          |                                                |
| ₫一门正在开课的MOOC学<br>〕已经结课的MOOC课程学<br>雚一门SPOC课程,与MOC | 期,老师仅可补充内<br>"期内容,老师可以删<br>DC课程无关。老师可t | 容;不能修改M(<br>减原有内容也可)<br>很据自己的教学9 | 00C课程原有内容<br>以新增补充内容<br>安排发布一门专有调 | 程      |          | 同步SPOC:完全跟照<br>异步SPOC:拷贝一「<br>独立SPOC: 掉独创级     |
| 与中医养生 编号:1005                                    | SEU001S 同步SPO                          | 2                                |                                   |        |          | 2014秋传统文化                                      |
| 王长松                                              | 正在进行                                   | 2014年10月                         | 331日开课                            | 查看学习页面 | 发布内容     | 第一学期                                           |
| 与中医养生 编号:1005                                    | SEU003S 异步SPO                          | 0                                |                                   |        |          | 2015春传统文化                                      |
| 王长松                                              | 即将开始                                   | 2015年03月                         | 10日开课                             | 查看学习页面 | 发布内容     | 第一学期                                           |

"

"

ıı

"

| 引导      | 内容 ▼          | 设置 ▼          | 工具 ▼    | 帮助中心                  |
|---------|---------------|---------------|---------|-----------------------|
| 课程介绍页请设 | 置课程的关键元素,以及课程 | 的介绍信息,以便更好预告遗 | 果程 常见问题 | 预览                    |
| 基本信息    |               |               |         |                       |
| * 远课设置  | 后方可参加课程       |               |         |                       |
|         |               |               | 123456  | 57                    |
|         |               |               | ◎ 本校权   | 限学生都可自由选课             |
|         |               |               | * 课程名称  |                       |
|         |               |               | cala    | (Laboret 1 - 11 - 10) |

| 异                                    | 步spoc课程 spoc」       | 学校专有课程     |      |    | Ŧ    | 页览  |
|--------------------------------------|---------------------|------------|------|----|------|-----|
| 湖南                                   | 大学 聪聪 2014-09-10 开调 | ₽.         |      |    |      |     |
| 1 引导                                 | 内容 ▼                | 设置 ▼       | 工具 ▼ |    | 帮    | 脚中心 |
|                                      |                     |            |      |    |      |     |
| 该课程资源来自                              | 目于课程:《宠物饲养大         | 全》,请点击复制拷贝 | 课程内容 |    |      |     |
| 近期结束的学期数<br>2014.08.13-2014<br>24300 | 学内容<br>.08.14       |            |      |    |      |     |
| OF LESS                              |                     |            |      |    | 2    |     |
| 论坛                                   | 课程内容                | 视频库        | 公告   | 设置 | 点击开始 | 复制  |

"

ıı

| 引导                                       | 内容 ▼            | 2置 ▼   | 工具 ▼                  |              | 帮助中心                                                                                                    |
|------------------------------------------|-----------------|--------|-----------------------|--------------|----------------------------------------------------------------------------------------------------|
| 教学单元内容 常见问题                              |                 |        |                       |              | 章节预览                                                                                                    |
|                                          |                 | 1      | ▶沃加新音节                |              |                                                                                                    |
|                                          |                 | L      |                       |              |                                                                                                    |
|                                          |                 |        | +添加考试                 |              |                                                                                                    |
|                                          |                 |        |                       |              |                                                                                                    |
|                                          |                 |        | ~=                    | angte 💌      | ingent ▼                                                                                                    |
|                                          |                 |        |                       | 章节预览         | 教学单元内容 常见问题                                                                                                    |
|                                          |                 | ž      | 发布时间 2015-03-05 00:00 | 发布未发布        | 第一周                                                                                                    |
|                                          | +添加新课时          | 2      |                       |              |                                                                                                    |
|                                          | +添加单元测验         |        |                       |              |                                                                                                    |
|                                          | +添加单元作业         |        |                       |              |                                                                                                    |
| <u> </u>                                 | <u> </u>        | in ana |                       | ₹ <u>₩</u> ₹ | - 144 <sup>17</sup> 2 - <sup>tant 1</sup> 4                                                                                                    |
|                                          |                 |        | /谷田)问题<br>_/          | _            |                                                                                                    |
| 发布时间 2015-03-05(                         | 00:00 发布 有修改    | 笛      | - 唐                   |              |                                                                                                    |
|                                          | + 添加教学内容        | 1.1    |                       |              | 3                                                                                                    |
|                                          |                 |        |                       |              | +添加新课时                                                                                                    |
| 第1周                                      |                 |        |                       |              |                                                                                                    |
| 视频1                                      |                 |        |                       |              | ▶ ⊘ ∷                                                                                                    |
| 上传视频从资料库添加                               |                 |        |                       |              | 管理视频库                                                                                                    |
| <b>上传视频</b><br>支持mp4格式,文件最大为800M         |                 |        |                       |              |                                                                                                    |
| 4                                        | - <del>14</del> | 保教学内交  | 米田時期《子》的起来为市内,        |              |                                                                                                    |
|                                          |                 |        |                       |              |                                                                                                    |
| an an an an an an an an an an an an an a | vent .          |        | _                     | 9.50<br>•    | And the second second s |

| 201  | 13%计算机专业已论(战德万)900)                                                                                       | <b>二体合为调制</b><br>天凤 2014-09-22 开课 |           |         |
|------|----------------------------------------------------------------------------------------------------|-----------------------------------|-----------|---------|
| 帮助中心 | 引导 内容 ▼                                                                                                   | 设置 ▼                              | 工具 ▼      |         |
| 常见问题 | 评分标准 题型设置 总分设置                                                                                            | 及证书设置                             |           |         |
|      | 总分设置                                                                                                    |                                   |           |         |
|      | 参与计分                                                                                                    | 类型                                |           | 总分占比(%) |
|      | ☑ 单元测验 查看所有                                                                                               |                                   |           | 45      |
|      | ☑ 单元作业 查看所有                                                                                               |                                   |           | 30      |
|      | ☑ 考试 查看所有                                                                                                 |                                   |           | 15      |
|      | <ul> <li>☑ 課程讨论</li> <li>设置积分维度</li> <li>④ 活跃度:请输入获取满分用户需要在课堂讨计</li> <li>◎ 内容质量:请输入获取满分用户需要在课堂</li> </ul> | 论"中发帖和回帖的数量 2<br>讨论"中发帖和回帖内容被多    | 0<br>勤的数里 | 10      |

11

ш п ш

и п и п

| 上海海事大学    | 2014秋大当<br>杨志强 2014-09-27 开 | 約计算机基础(海<br>课 | ·事大学)  sp | 0C1学校专有课程 | 预览 1       | 201  |             |
|-----------|-----------------------------|---------------|-----------|-----------|------------|------|-------------|
|           | 内容 ▼                        | 设置 ▼          | 工具 ▼      |           |            | 帮助中心 | 引导          |
| )C课程成约    | 责                           |               |           | 输入学生昵称进行指 | 要素 の       | 导出数据 | 学生的MDC      |
| 尼称        | 测验/102分                     | 作业/132分       | 考试/0分     | 讨论/100分   | 成绩/100分 \$ | 操作   | 学生          |
| X0175     | 46                          | -             | -         | 46.67     | 13.24      | 查看   | SMU—D       |
| vtmailcom | 44                          | -             |           | 46.67     | 12.83      | 查看   | Xinterouyhc |
| /L4039    | 40                          | -             | -         | 53.33     | 12.78      | 查看   | SMU—W       |
| /L4028    | 40                          | -             | -         | 46.67     | 12.07      | 查看   | SMU—W       |
| .4045     | 36                          | -             | -         | 53.33     | 12.02      | 查看   | SMUWL       |
| /L4043    | 42                          | -             |           | 40        | 11.76      | 查看   | SMU—V       |
| !5qqcom   | 40                          | -             | -         | 40        | 11.40      | 查看   | 76066412    |
| 122       | 46                          | -             | -         | 26.67     | 11.24      | 查看   | hyl11       |

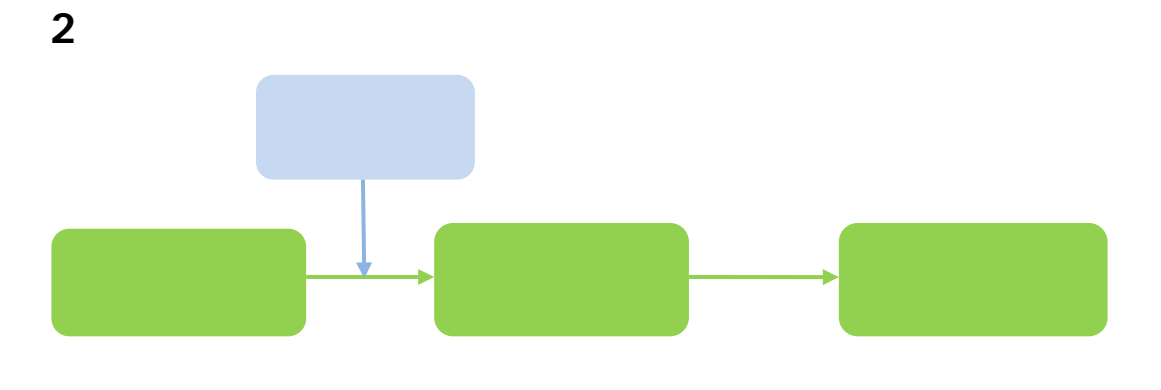

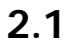

"

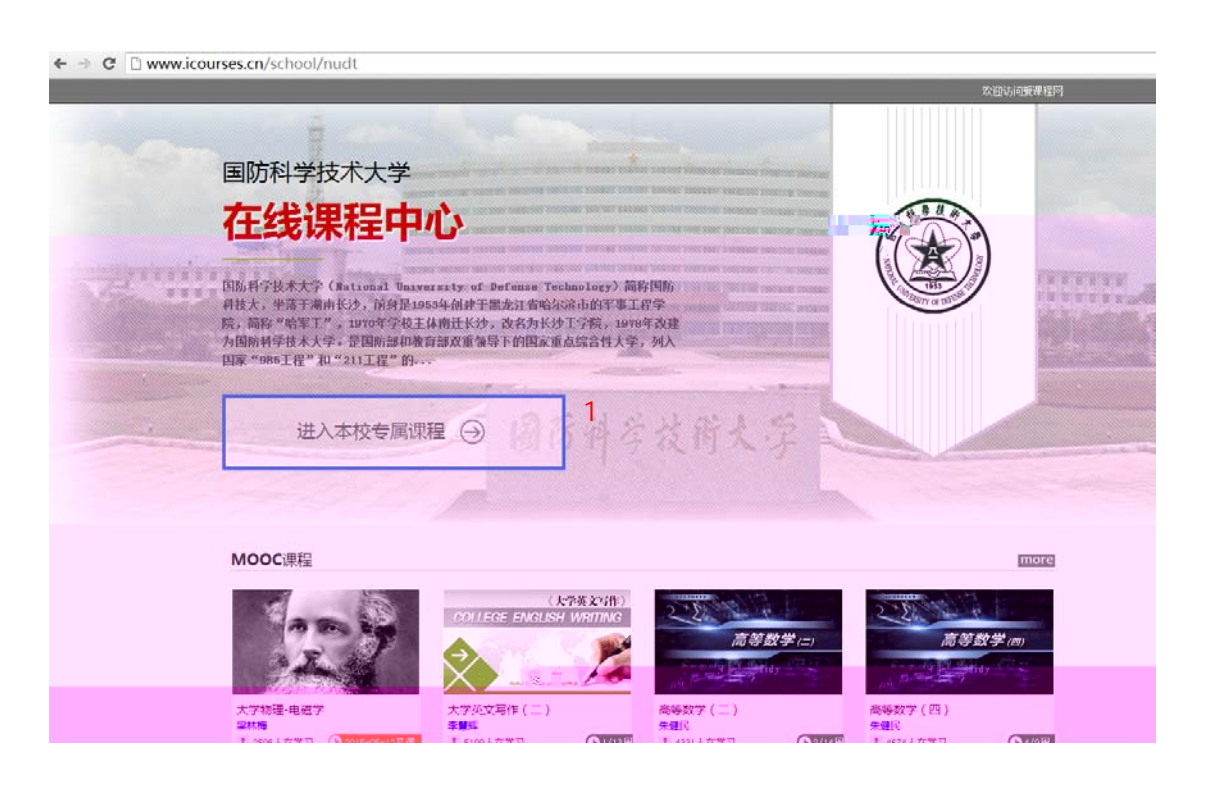

ıı

马上认证,查看"我的学校云"课程

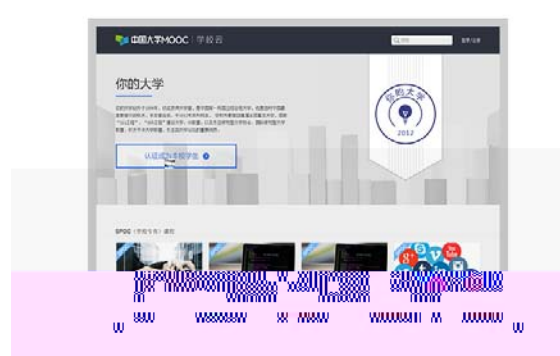

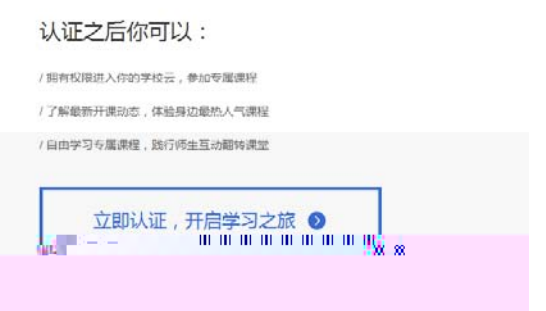

|      | 认证成功后信息将不可经改,请认真请指 |  |
|------|--------------------|--|
| 姓名:  | 请输入你的真实挂名          |  |
| 所在学校 | 请输入学校的全称,如北京航空航天大学 |  |
| 学号:  | 诸镇入你在读学校的学科        |  |
| 认证码: | 请输入身份证后六位作为认证吗     |  |

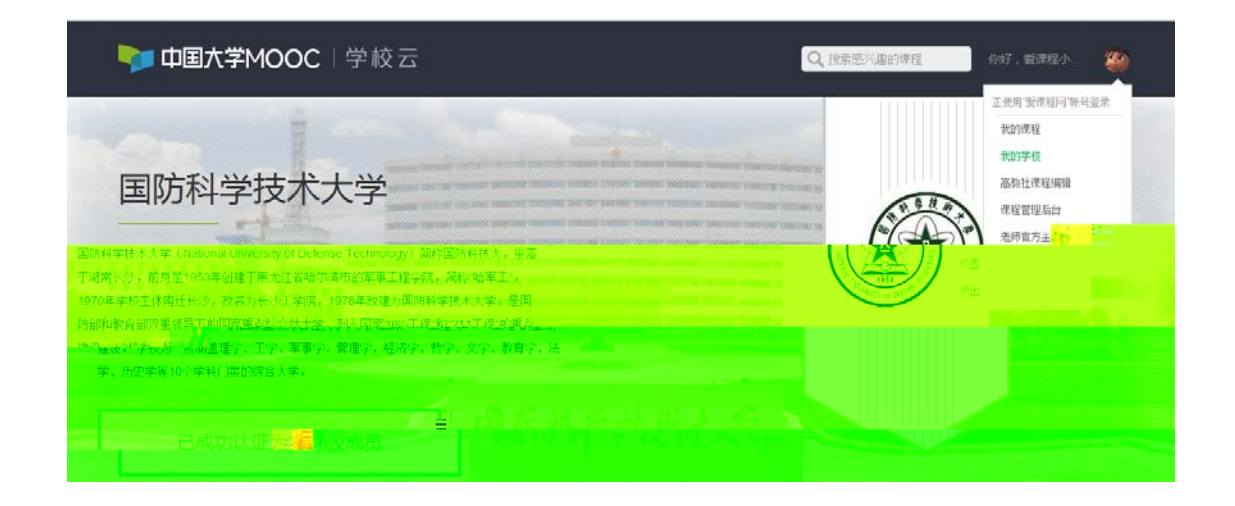

...

"

2.2

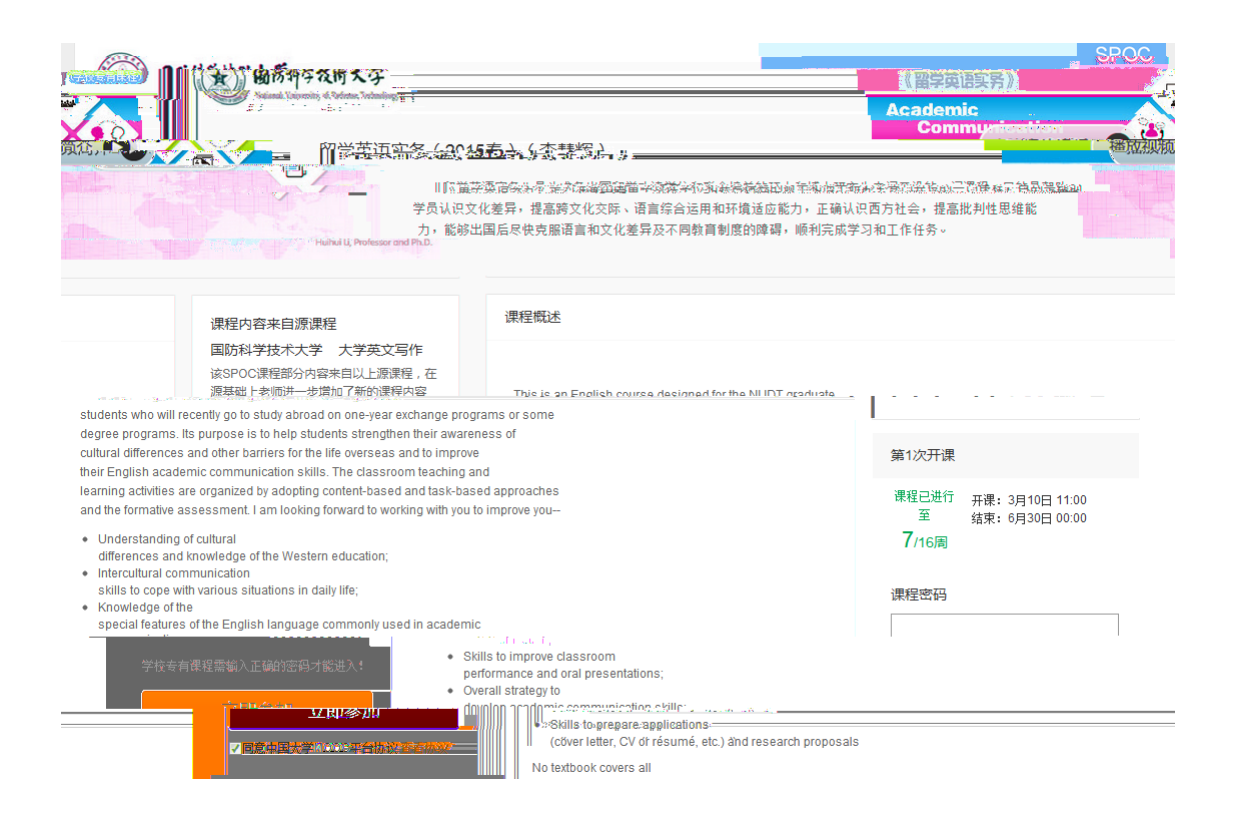

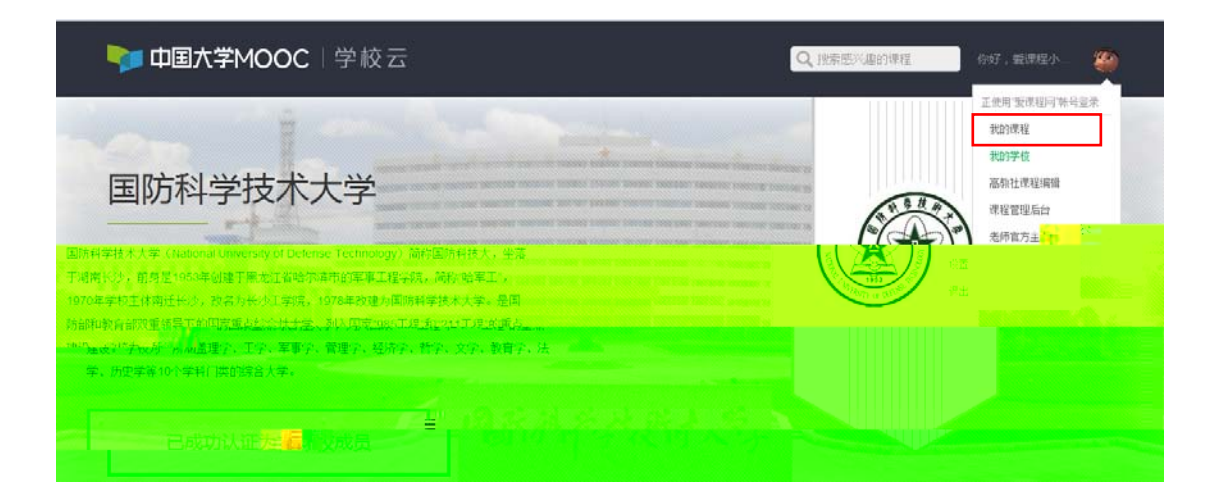

2.3

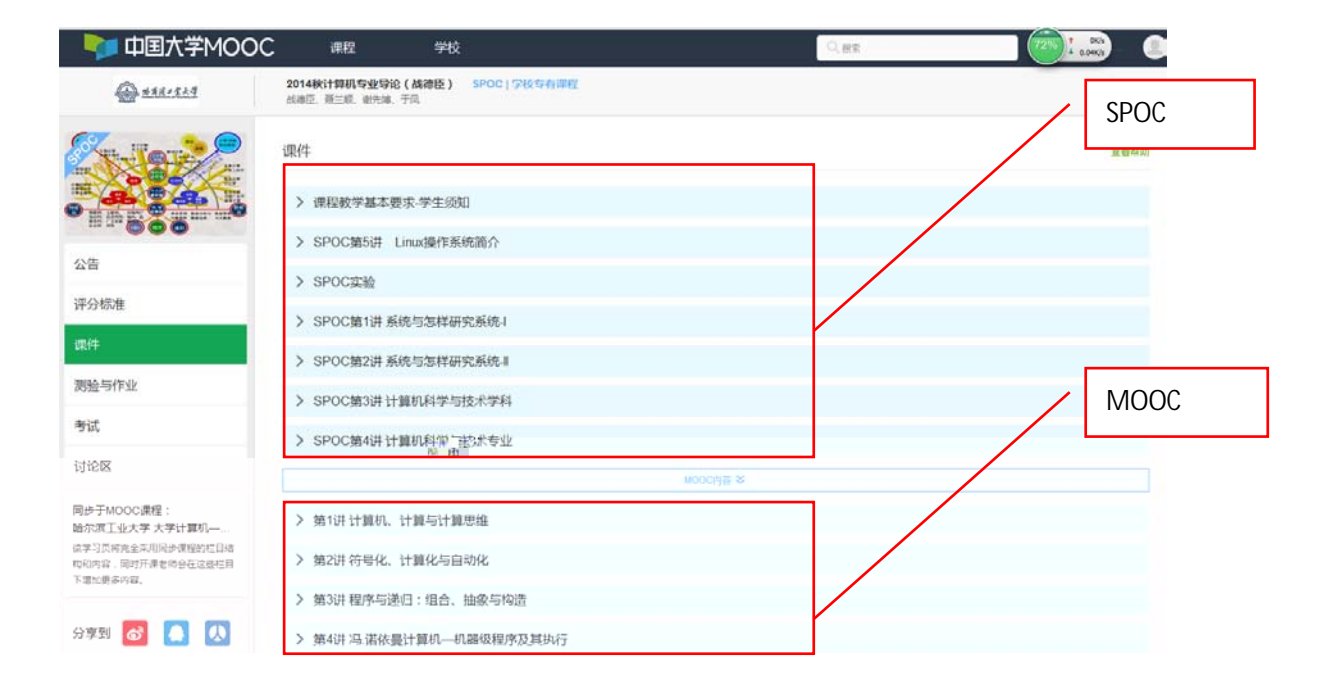